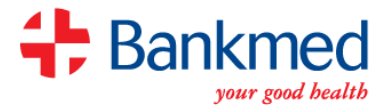

## How to become a member?

A unique username and password will be sent to your cell phone via SMS. You will have to log in to <u>www.bankmed.co.za</u> to accept the rules of membership and to complete your Bankmed application online.

An example of the SMS is below:

Bankmed: Your username is xxxxxxxx and your password is w64g8hp8. Log in to <u>www.bankmed.co.za</u> and complete your application online.

Ensure that this username and password is entered.

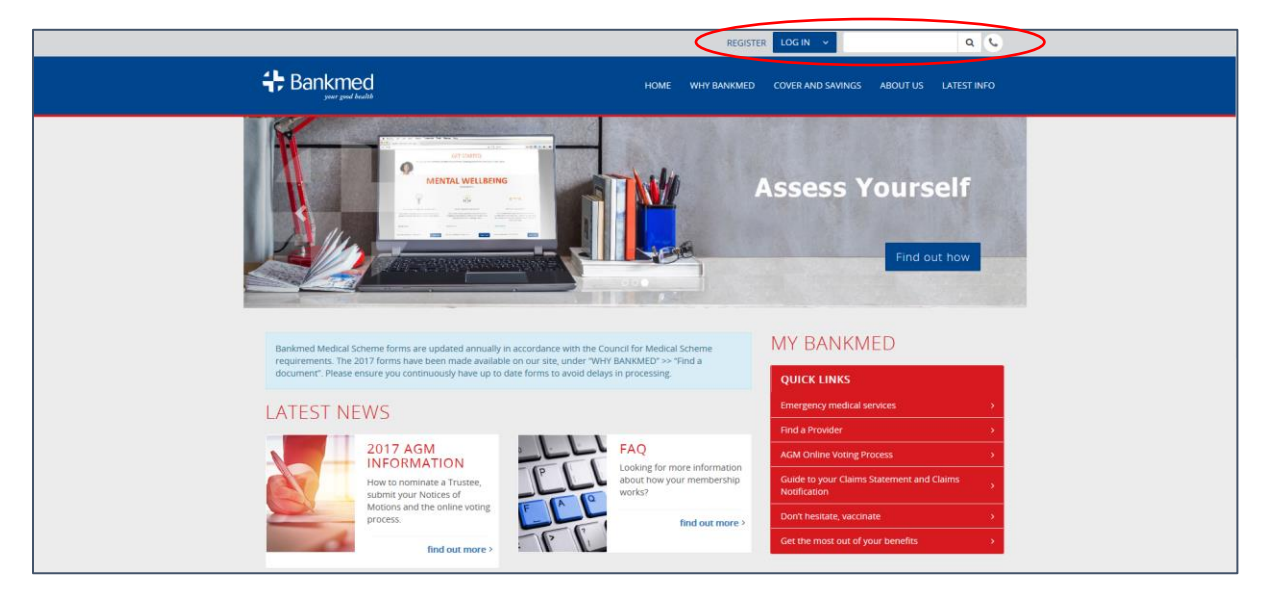

Once this has been done, you will have access to the below, click Next to continue

4,

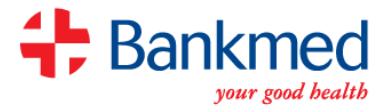

|                                                                                                    | HOME          | YOUR DETAILS          | CLAIMS         | DOCTOR VISITS         | COVER AND SAVINGS           | ABOUT US         | LATEST INFO     |
|----------------------------------------------------------------------------------------------------|---------------|-----------------------|----------------|-----------------------|-----------------------------|------------------|-----------------|
| Home                                                                                                    |               |                       |                |                       |                             |                  |                 |
| Application to join Ba                                                                                                    | nkm           | ed                    |                |                       |                             |                  |                 |
| To become a member of Bankmed, you are required to co<br>your Bankmed application is.                                                                                                    | mplete this a | application form. Jus | t follow the s | eps as you go and th  | en click on submit. We will | keep you up to o | date on how far |
| Have this personal information ready:                                                                                                    |               |                       |                |                       |                             |                  |                 |
| In this application you are required to answer personal and<br>you continue:                                                                                                    | d health rela | ted questions about   | you or your f  | amily members. Kindl  | y ensure you have the follo | wing information | with you before |
| Identity or passport numbers for all applicants Date of birth of all applicants Your contact details, including telephone numbers, po Your previous medical scheme details Your banking details | stal and resi | dential addresses     |                |                       |                             |                  |                 |
| Please send all supporting documents for this application                                                                                                    | on to applica | tion@bankmed.co.za    | a or fax to 01 | 1 539 3000. Kindly qu | ote the reference number.   |                  |                 |
| Next                                                                                                    |               |                       |                |                       |                             |                  |                 |

Here you can download a copy of the rules of membership and consent declaration form.

| + Bankmed                                                                                                    | HOME                                   | YOUR DETAILS                         | CLAIMS        | DOCTOR VISITS         | COVER AND SAVINGS             | ABOUT US          | LATEST INFO |
|----------------------------------------------------------------------------------------------------|----------------------------------------|--------------------------------------|---------------|-----------------------|-------------------------------|-------------------|-------------|
| Hume                                                                                                    |                                        |                                      |               |                       |                               |                   |             |
| Before you begin you                                                                                                    | r ap                                   | plicatio                             | n to          | join Bai              | nkmed                         |                   |             |
| Bankmed rules for membership<br>Kince downloar e rules for membership and carefully rea<br>Permission to process and disclose information and to<br>Kindi download the consent declaration and carefully read | id through t<br>communic<br>through it | hem. Should you agi<br>cate with you | tee with them | , please confirm this | by clicking 't accept' to con | tinue with your a | pplication. |

Once you have clicked on **I accept**, you will be required to Capture Main Member Details:

- Required Applicant Information
- Capturing Plan & Benefit Information
- Capturing Applicant Information
- Capturing previous Medical Scheme Details
- Selecting a General Practitioner (GP)
- Answering Health Questions
- Capturing Banking Details
- Adding a Dependant.

4,

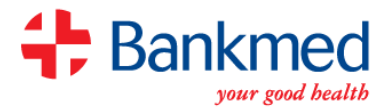

|                                                              | HOME          | YOUR DETAILS          | CLAIMS        | DOCTOR VISITS          | COVER AND SAVINGS    | ABOUT US         | LATEST INFO      |   |
|--------------------------------------------------------------|---------------|-----------------------|---------------|------------------------|----------------------|------------------|------------------|---|
| Home                                                         |               |                       |               |                        |                      |                  |                  |   |
| Application to join Ba                                       | nkm           | ed                    |               |                        |                      |                  |                  |   |
| Please ensure that all the required information below is con | npleted. Clic | ck on the headings to | o complete ar | nd review the informat | ion.                 |                  | Add dependant    |   |
| Health plan information                                      |               |                       |               |                        |                      |                  | Incomplete       |   |
| C Plan & Benefit Information                                 |               |                       |               |                        |                      |                  |                  |   |
| Applicant information - Mr Billy Sampson                     |               |                       |               |                        |                      |                  | Partial C        | þ |
| Health questions                                             |               |                       |               |                        |                      |                  | Incomplete       | ) |
| Cancel application                                           |               |                       |               |                        |                      |                  |                  |   |
|                                                              |               |                       |               |                        | The reference number | for this applica | tion s 507229697 | ٥ |

Always take notice of the reference number at the bottom of the application which can be used to track your application until it has been fully and completely registered.

When the tabs have been completed, the **complete application** tab will become available. Once you click on this tab, the application is finalised.

## Tracking your Application

SMS \*120\*345678#. You will be prompted to insert your reference number which is also known as your process ID.

The USSD will return the status of the application at that point in time.

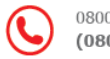

0800 BANKMED (0800 226 5633)

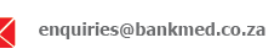

www.

www.bankmed.co.za

Bankmed App

Bankmed Medical Scheme. Registration number 1279.

Administered by Discovery Health (Pty) Ltd, registration number 1997/013480/07, an authorised financial services provider.

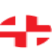